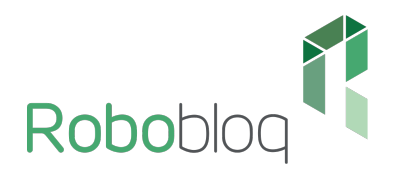

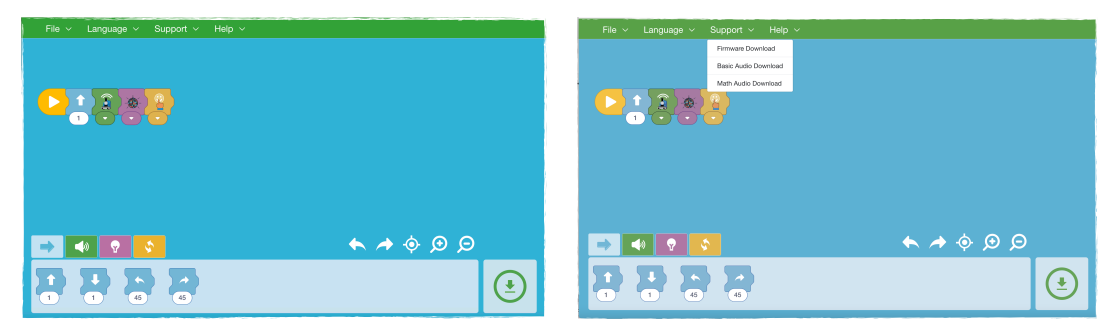

1. Download the app from: https://www.robobloq.com/software/ download.

2. After unpacking the snail, update the firmware - connect to PC and click on "firmware download".

3. Then update the snail's audio with "basic audio download".

4. In the case of the math extension, download: "Math audio download".

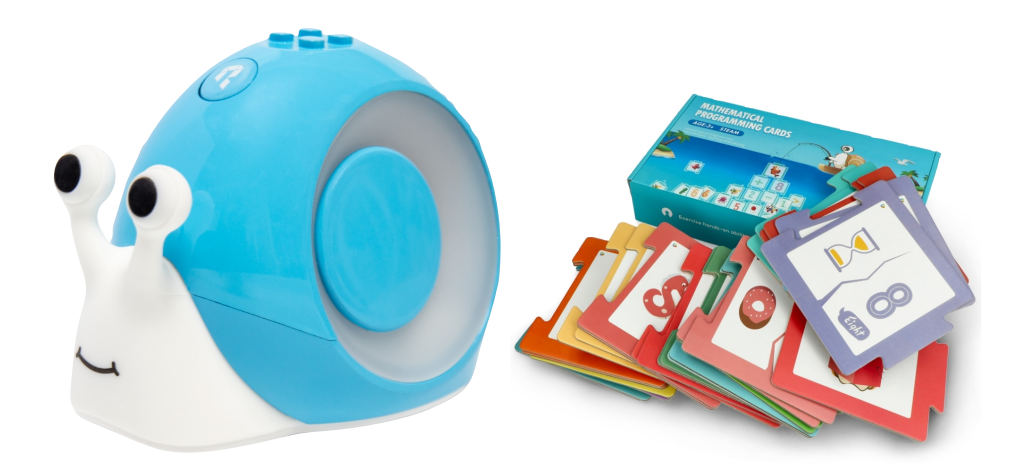

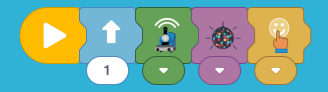

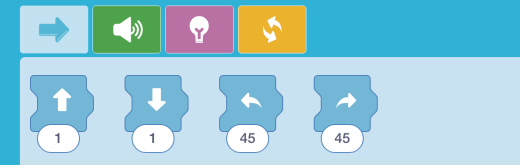

Instructions - how to do mathematical expansion:

- 1. Download the app.
- 2. Connect the snail.
- 3. Assemble the blocks and create an assignment.
- 4. Load the program into the snail.
- 5. Disconnect the worm and place it on the pad, then press the button.

🔶 🔶 🔶 A

Ŀ

- 6. Double click will delete program.
- 7. Upload a new program.

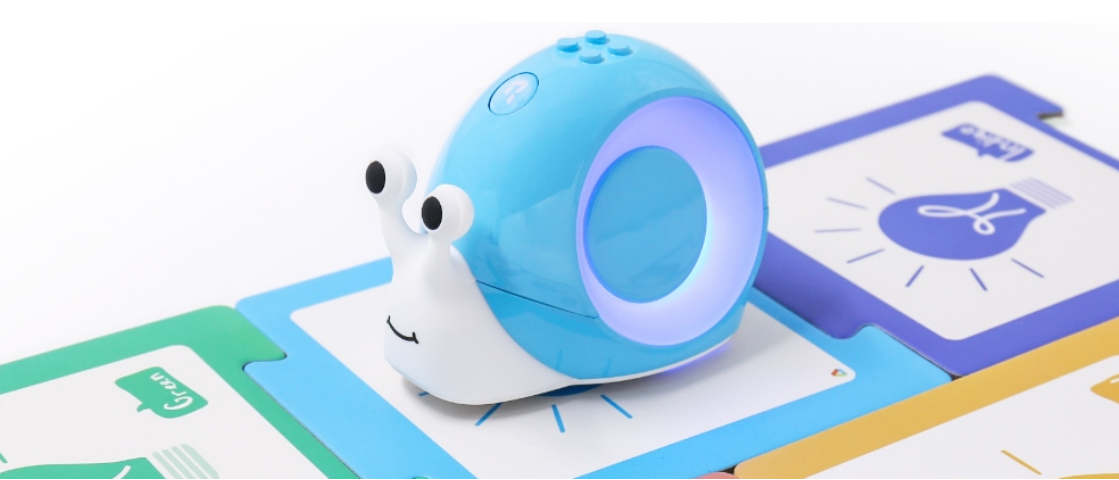